# **Screen Shots of 2020 Filing Process for the IRS 990N**

(For LMSCs that had less than \$50,000 in revenue in 2019)

Last Updated 5/11/2021

You must first set up an account on the IRS web site. Begin here: <a href="https://sa.www4.irs.gov/epostcard/">https://sa.www4.irs.gov/epostcard/</a>

See the IRS 990N User Guide for instructions on setting up your account: <u>https://www.irs.gov/pub/irs-pdf/p5248.pdf</u>

When you are ready to file, you will be asked for your LMSC's tax ID number (EIN). All LMSC EINs are posted in the USMS Guide to Operations, Treasurer section: <u>http://www.usms.org/admin/Imschb/gto\_Imsc\_EIN.pdf</u>

After entering the LMSC's EIN number, proceed through the screens as shown on the following pages.

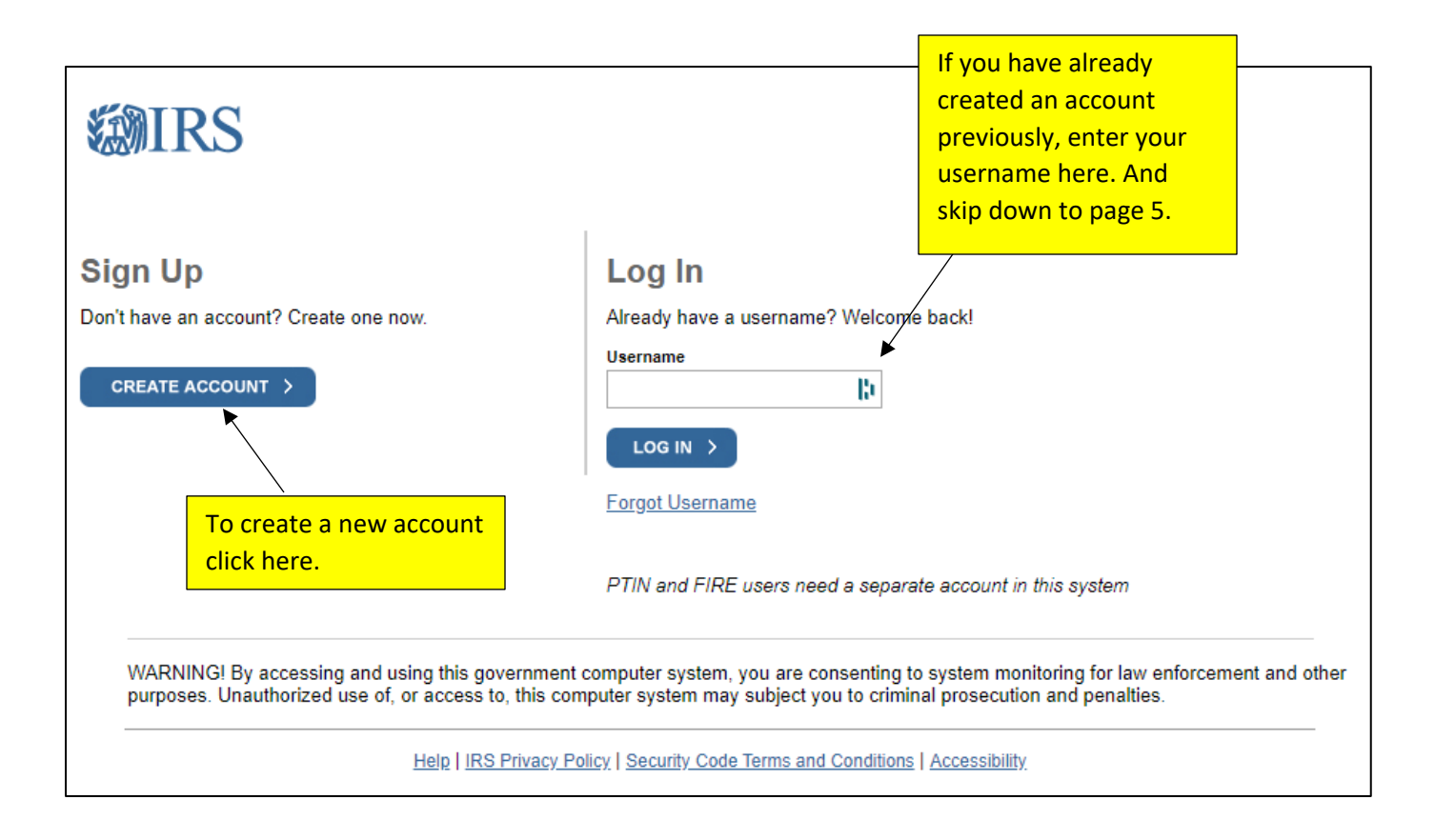

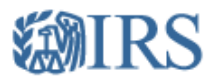

### Let's Get Started!

It sounds like you have all the necessary information available and can begin.

| B                                                        |        |                            |
|----------------------------------------------------------|--------|----------------------------|
| Last Name (as it appears on your most recent tax return) |        |                            |
| B                                                        |        |                            |
| Email Address                                            | $\geq$ | Enter your information her |
| 10                                                       |        |                            |
| Confirm Email Address                                    |        |                            |
| 10                                                       |        |                            |

A confirmation code will be sent to your email address. You will need to get the code and enter it on the next screen.

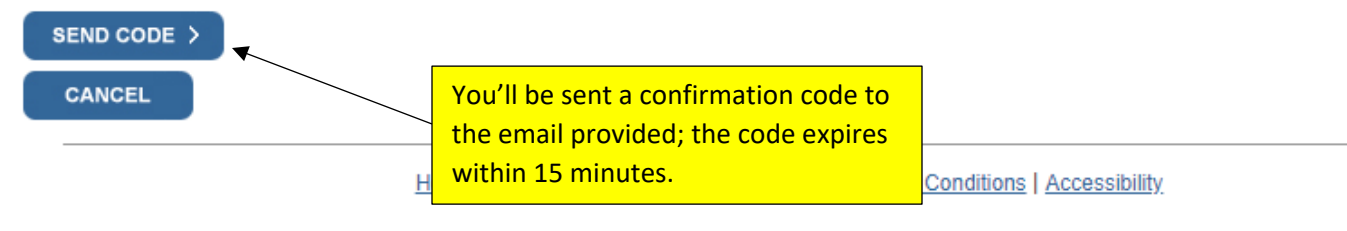

| <b>WIRS</b>                                                |                                           |
|------------------------------------------------------------|-------------------------------------------|
| Check Your Emai                                            | I                                         |
| We just sent a confirmation cod<br>your confirmation code. | le to XXXXXXXXXXXXXXXXXXXXXXXXXXXXXXXXXXX |
| IMPORTANT: Keep this window                                | v open to avoid having to start over.     |
| Enter the one-time code we emaile                          | ed you:                                   |
| Didn't receive the confirmation                            | code? <u>Resend the email</u> .           |
|                                                            |                                           |
| CANCEL                                                     | Enter the confirmation code that was      |
|                                                            | sent to the email address provided        |
|                                                            | on the previous screen.                   |
|                                                            |                                           |

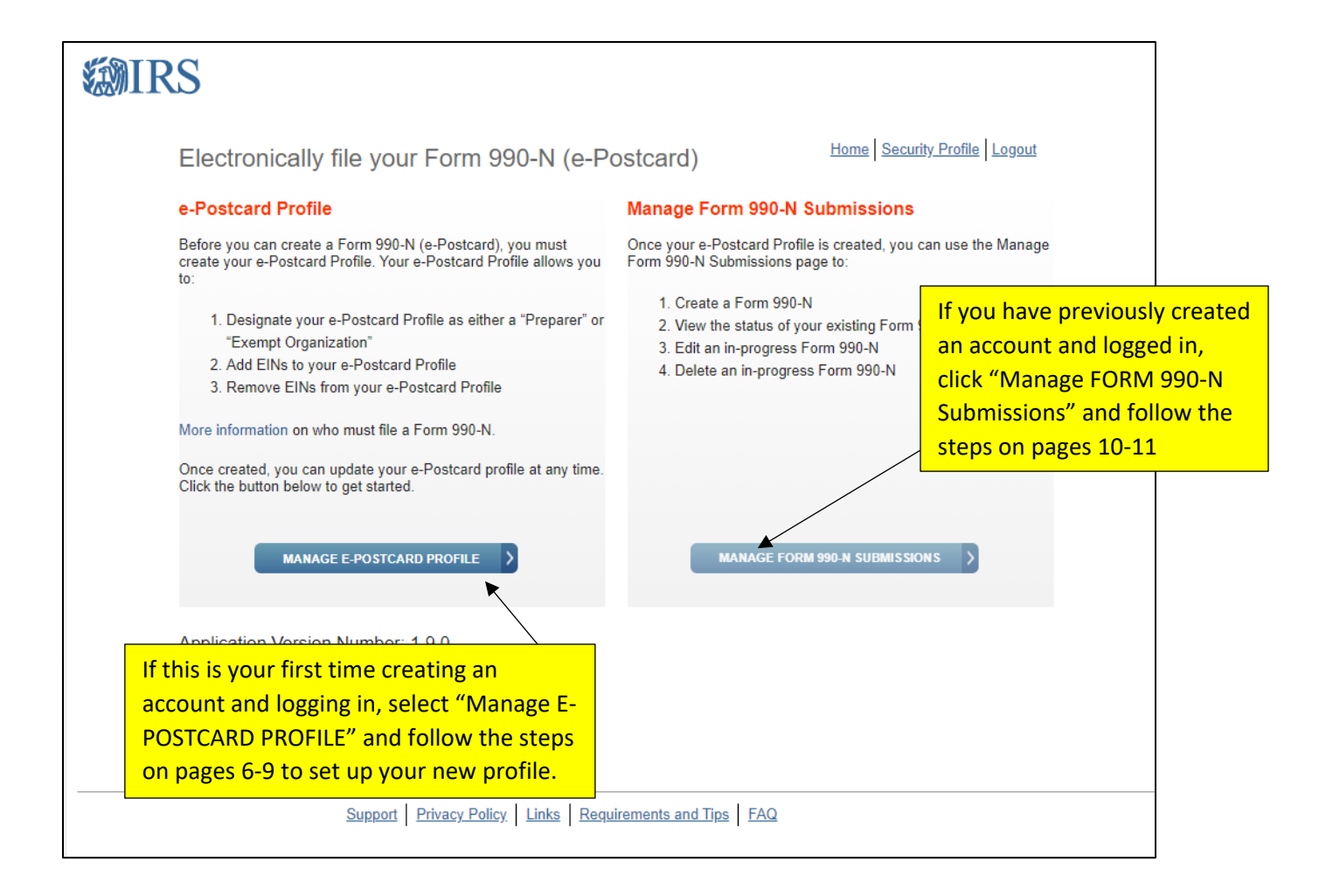

New Account Setup Screen Shots

| <b>WIRS</b>                                  |           |            |                      |                                |                           |
|----------------------------------------------|-----------|------------|----------------------|--------------------------------|---------------------------|
| e-Postcard                                   | d Profile |            |                      | Home                           | e Security Profile Logout |
| e-Postcard                                   | Profile   | Select EIN | Organization Details | Contact Information            | Confirmation              |
| Please select<br>User Type<br>Exempt Organiz | ation     | CONTINUE   | eparer Se<br>th      | elect "Exempt Orga<br>nis list | anization" from           |

#### New Account Setup Screen Shots

| <b>WIRS</b>                        |                       |                      |                     |                         |
|------------------------------------|-----------------------|----------------------|---------------------|-------------------------|
| e-Postcard Profile                 |                       |                      | Home                | Security Profile Logout |
| e-Postcard Profile                 | Select EIN            | Organization Details | Contact Information | Confirmation            |
| You are logged in as: Exemp<br>EIN | t Organization Edit u | Enter your Li        | MSC's tax ID (EIN)  | number. ( <u>Can</u>    |
| Currently Associated E             | EIN(s)                | Then select "        | Add EIN"            |                         |
| EIN Organization                   | n Name                | Date                 | e Added             | Delete                  |
| DELETE EIN                         | CREATE NEW FILIN      | G >                  |                     |                         |

#### New Account Setup Screen Shots

| <b>WIRS</b>                             |                             |                                                                             |                                         |  |
|-----------------------------------------|-----------------------------|-----------------------------------------------------------------------------|-----------------------------------------|--|
| e-Postcard Profile                      |                             | Home                                                                        | Security Profile Logout                 |  |
| e-Postcard Profile                      | Select EIN Organization     | Details Contact Information                                                 | Confirmation                            |  |
| You are logged in as: Exempt            | ADD EIN                     |                                                                             |                                         |  |
| EIN Organi                              | zation Name                 | Date Ac                                                                     | Ided Delete                             |  |
| XXXXXXXXXXXXXXXXXXXXXXXXXXXXXXXXXXXXXXX | STATES MASTERS SWIMMING INC | 04/30/20                                                                    | 20                                      |  |
| DELETE EIN                              | CREATE NEW FILING           | Your EIN will then appe<br>"Currently Associated E<br>Select "CREATE NEW FI | ar under the<br>IN(s) section.<br>LING" |  |

#### New Account Setup Screen Shots

| MIRS               |                  |                      |                     |                         |
|--------------------|------------------|----------------------|---------------------|-------------------------|
| Select EIN         |                  |                      | Home                | Security Profile Logout |
| e-Postcard Profile | Select EIN       | Organization Details | Contact Information | Confirmation            |
|                    |                  |                      |                     |                         |
|                    | or which you wan | it to file for       |                     |                         |
| MANAGE E-POSTCA    | S MASTERS SWIMM  |                      | ۲                   |                         |
|                    |                  |                      |                     |                         |
|                    |                  |                      |                     | com the dran down       |

## Logged in with a previous account Screen Shots

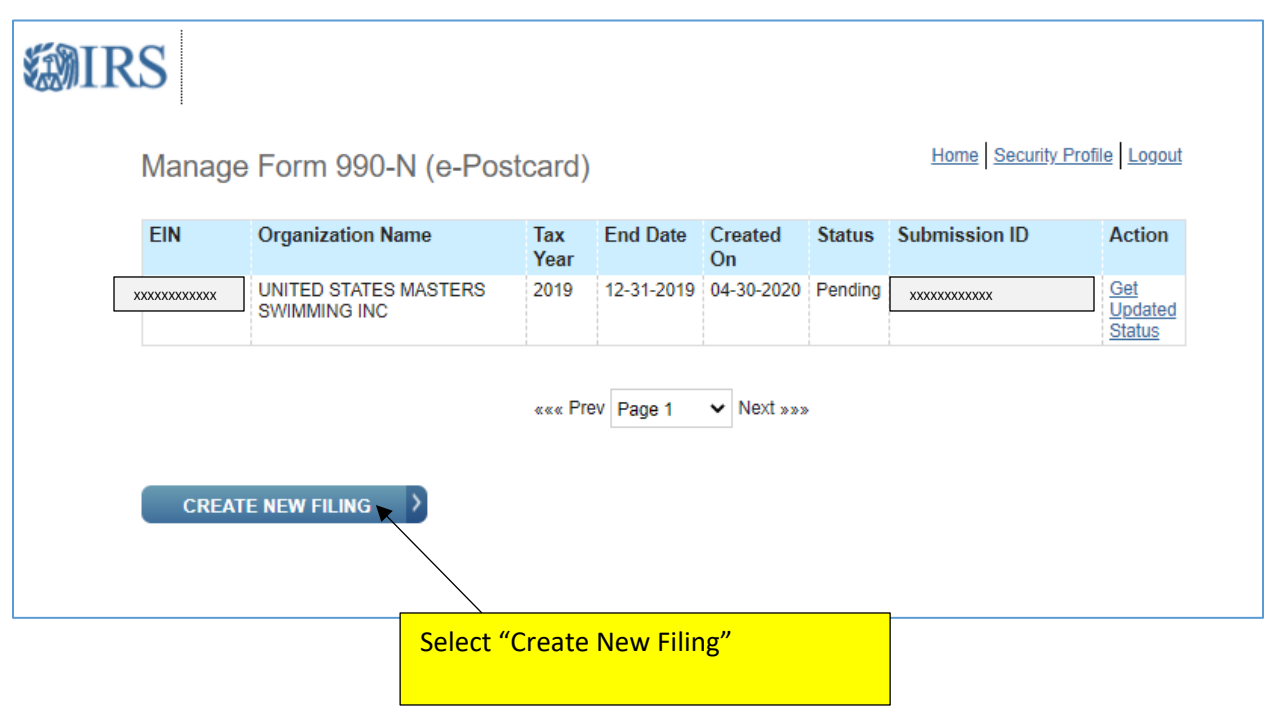

| IRS                                                             |                  |                      |                     |                         |
|-----------------------------------------------------------------|------------------|----------------------|---------------------|-------------------------|
| Select EIN                                                      |                  |                      | Home                | Security Profile Logout |
| e-Postcard Profile                                              | Select EIN       | Organization Details | Contact Information | Confirmation            |
|                                                                 |                  |                      |                     |                         |
|                                                                 |                  |                      |                     |                         |
| Please select the EIN f                                         | or which you wan | nt to file for       | ~                   |                         |
| Please select the EIN f<br>EIN<br>Select EIN<br>MANAGE E-POSTC/ | or which you wan | t to file for        | ~                   |                         |
| Please select the EIN f<br>EIN<br>Select EIN<br>MANAGE E-POSTCA | or which you wan | CONTINUE             | ~                   |                         |

## Filing your Electronic Form 990-N

| e-Postcard Profile                                                                                                    | Select EIN               | Organization Details | Contact Information                               | Confirmation                              |
|----------------------------------------------------------------------------------------------------|--------------------------|----------------------|---------------------------------------------------|-------------------------------------------|
|                                                                                                    |                          |                      |                                                   |                                           |
|                                                                                                    |                          |                      |                                                   |                                           |
|                                                                                                    |                          |                      |                                                   |                                           |
|                                                                                                    |                          |                      |                                                   |                                           |
| Electronic Notice-Form                                                                                                    | 990-N (e-Postca          | rd)                  |                                                   |                                           |
| Organization Informatio                                                                                                    | n                        |                      |                                                   |                                           |
| For the fax year opding                                                                                                    |                          |                      |                                                   |                                           |
| December 31, 2020                                                                                                    | 9                        |                      |                                                   |                                           |
| December 31, 2020                                                                                                    | 8                        |                      |                                                   |                                           |
| Has your organization terminated o                                                                                                    | or going out of husiness | 2                    |                                                   |                                           |
| Coloct One                                                                                                    | or gone out of business  | f                    |                                                   |                                           |
| Select Offe                                                                                                    | • 8                      |                      |                                                   |                                           |
| Are your gross receipts pormally \$                                                                                                    | 50 000 or less?          |                      |                                                   |                                           |
| Are your gross receipts normally a                                                                                                    | ✓                        |                      |                                                   |                                           |
| Select One                                                                                                    | • 0                      |                      |                                                   |                                           |
| Select One                                                                                                    | -                        |                      |                                                   |                                           |
| Select One                                                                                                    |                          |                      |                                                   |                                           |
| Select One<br>Organization's legal name -Line 1                                                                                                    | SWIMMING INC             | 9                    |                                                   |                                           |
| Select One<br>Organization's legal name -Line 1<br>UNITED STATES MASTERS :                                                                            | SWIMMING INC             | 2                    |                                                   |                                           |
| Select One<br>Organization's legal name -Line 1<br>UNITED STATES MASTERS 3                                                                            | SWIMMING INC             | 2                    |                                                   |                                           |
| Select One<br>Organization's legal name -Line 1<br>UNITED STATES MASTERS 3<br>Organization's legal name -Line 2                                       | SWIMMING INC             | 2                    | Verify that thi                                   | <mark>s is your LMSC'</mark>              |
| Select One<br>Organization's legal name -Line 1<br>UNITED STATES MASTERS 3<br>Organization's legal name -Line 2                                       | SWIMMING INC             | 2                    | Verify that thi                                   | s is your LMSC's                          |
| Select One<br>Organization's legal name -Line 1<br>UNITED STATES MASTERS :<br>Organization's legal name -Line 2                                       | SWIMMING INC             | 2                    | Verify that thi<br>tax ID (EIN) nu                | s is your LMSC'<br>Imber ( <u>Can be</u>  |
| Select One<br>Organization's legal name -Line 1<br>UNITED STATES MASTERS 3<br>Organization's legal name -Line 2<br>Employer Identification Number (El | SWIMMING INC             | 2                    | Verify that thi<br>tax ID (EIN) nu<br>found here) | s is your LMSC':<br>Imber ( <u>Can be</u> |

| <b>WIR</b> | RS                               |                      |                            |                |                                                                                                    |
|------------|----------------------------------|----------------------|----------------------------|----------------|----------------------------------------------------------------------------------------------------|
|            | Contact Information              | ı                    |                            |                | Home Security Profile Logout                                                                                                    |
|            | e-Postcard Profile               | Select EIN           | Organization Details       | Contact Inform | nation Confirmation                                                                                                    |
|            | Electronic Notice-Form §         | 90-N (e-Postcar      | d)                         |                |                                                                                                    |
|            | Organization Address ar          | d Principal Offic    | er Information             |                |                                                                                                    |
|            | Organization's legal name: UN    | ITED STATES MAST     | ERS SWIMMING INC           |                |                                                                                                    |
|            | If your organization conducts bu | siness using another | name (DBA), enter other na | ame:           |                                                                                                    |
|            | * = required field               |                      |                            |                | Enter the name of your LMSC                                                                                                    |
|            | Organization:                    |                      |                            |                | here, usually in the format of                                                                                                    |
|            | DBA Name                         | •                    | 2                          |                | " Masters Swimming<br>Committee."                                                                                                 |
|            | DBA Name - continued             |                      | 9                          |                | NOTE that the taut haves are                                                                                                    |
|            | ENTER ADDITIONAL DE              | ANAMES               | 2                          |                | limited to 35 CHARACTERS each,<br>so for a long LMSC name you<br>will need to put part of it on the<br>second line as shown here. |
|            |                                  |                      |                            |                | NO periods, slashes, etc., in any<br>text fields! The only allowable<br>characters are letters, numbers,                          |

and hyphens. Everything else will cause a rejection!!!

|                                               | 1 D        |                                   |
|-----------------------------------------------|------------|-----------------------------------|
|                                               | и. В       |                                   |
| City or fown*                                 | li o       |                                   |
|                                               | H. R       |                                   |
| state*Select One                              | ▼ 3        |                                   |
| To Octob                                      | 8          |                                   |
|                                               | b 🤊        |                                   |
| Operational website address if evolutional is |            |                                   |
| Organization's website address, if applicable | 6 2        |                                   |
|                                               |            |                                   |
| Principal Officer:                            |            |                                   |
| Type of Name*                                 | ▼ ∅        | The principal officer is usually  |
| Process Namet                                 |            | treasurer or whoever is located   |
| Person Name*                                  |            | the LMSC's mailing address        |
|                                               |            |                                   |
| Select One                                    | ▼          | NO periods, slashes, etc., in any |
| Number and Street (or PO Pey)t                |            | characters are letters numbers    |
| number and street (or FO BOX)*                | <b>b</b> 2 | and hyphens. Everything else w    |
| City or Town*                                 |            | cause a rejection!!!              |
|                                               | B 2        |                                   |
| State*                                        |            |                                   |
| Select One                                    | ✓ 2        |                                   |
| Zip Code*                                     |            |                                   |
|                                               | 10 2       |                                   |
|                                               |            |                                   |
| PREVIOUS     CANCEL FI                        | ILING SAVE | FILING SUBMIT FILING              |
|                                               |            |                                   |
|                                               |            |                                   |
|                                               |            |                                   |

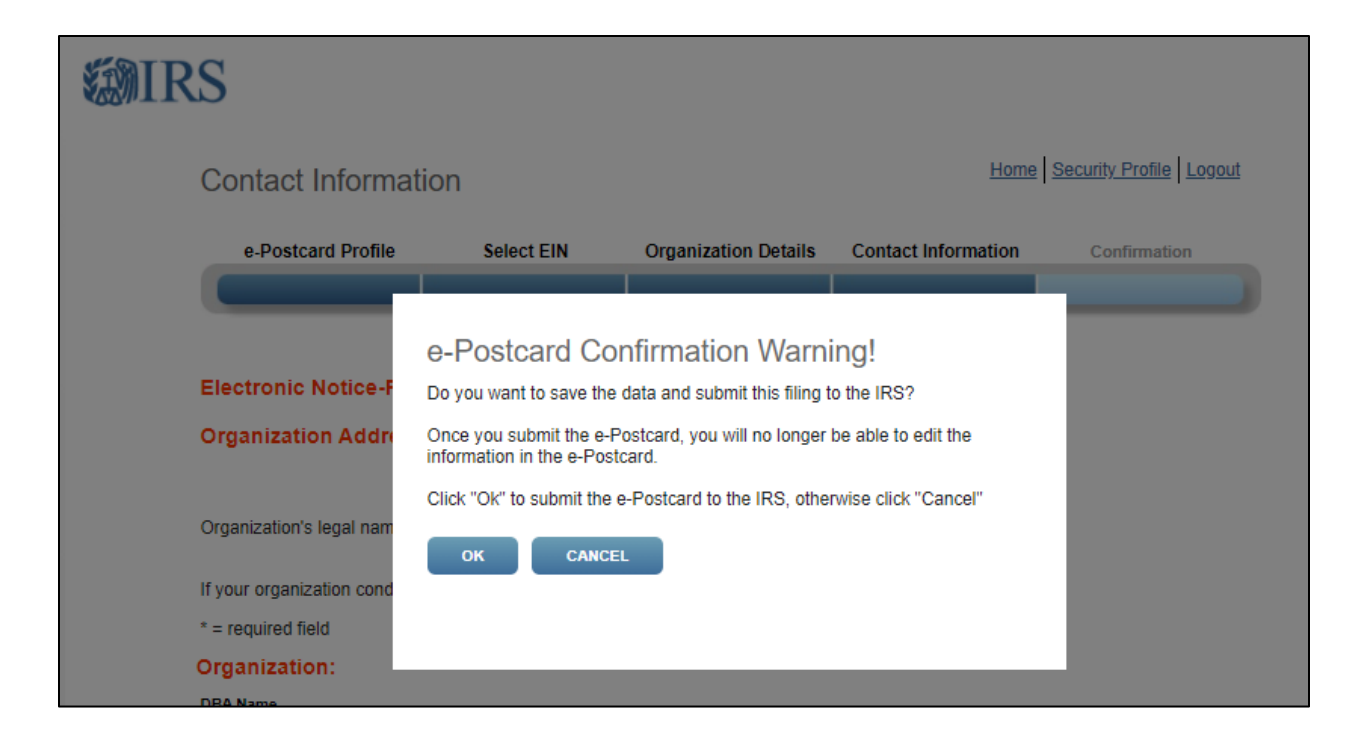

| <b>MIR</b> | S                                                                                                    |                                                                                                    |                                                             |                                                                                |                                                                |                                              |
|------------|----------------------------------------------------------------------------------------------------|----------------------------------------------------------------------------------------------------|-------------------------------------------------------------|--------------------------------------------------------------------------------|----------------------------------------------------------------|----------------------------------------------|
|            | Confirmation                                                                                                    |                                                                                                    |                                                             | Home                                                                           | Security Profile Logout                                        |                                              |
|            | e-Postcard Profile                                                                                                    | Select EIN                                                                                                    | Organization Details                                        | Contact Information                                                            | Confirmation                                                   |                                              |
|            | Your Form 990-N(e-Postcard<br>Organization Name:<br>EIN:<br>Tax Year: 2020<br>Tax Year Start Date: 1<br>Submission ID:<br>Filing Status Date: 0<br>Filing Status: Pendin | <ul> <li>i) has been submitted to 1</li> <li>UNITED STATES MASTI</li> <li>01-01-2020</li> <li>2-31-2020</li> <li>5-11-2021</li> <li>9</li> </ul> | the IRS                                                     |                                                                                |                                                                |                                              |
|            | Note: Print a copy of th                                                                                                    | is filing for your reco<br>0-N SUBMISSIONS                                                                                                    | rds. Once you leave th                                      | nis page, you will not be                                                      | e able to do so.                                               |                                              |
|            |                                                                                                    |                                                                                                    | Take a scre<br>of the filing<br>Services tea<br>our records | en shot of this pag<br>; to your records, a<br>am via email <u>volun</u><br>;. | e, or select "Print"<br>nd send to the USI<br>teer@usmasterssv | to save a cop<br>MS Volunteer<br>vimming.org |